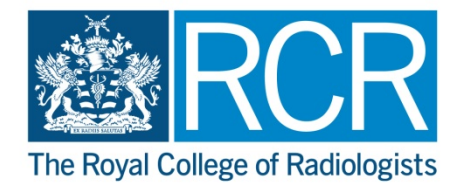

## RCR Learning Hub CPD Online Journal Uploading your RCR CPD Record

- **1.1** Access the <u>RCR Learning hub</u> via the RCR website, please log in using your RCR Membership login.
- **1.2** Click on 'My CPD'

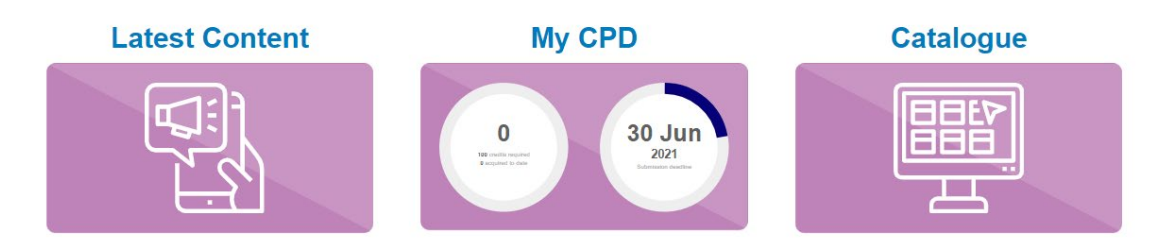

- **1.3** Click on 'Add Entry'
- **1.4** In the fields shown enter the following information

| Field name                  | Enter information                       |
|-----------------------------|-----------------------------------------|
| Activity Title              | RCR CPD Record                          |
| Category                    | Select 'Pre 2020 – RCR CPD Record'      |
| Activity Type               | Select 'Pre 2020 – RCR CPD Record'      |
| Date completed              | Enter the date you upload the record    |
| Time spent – Hours/Quantity | Enter the number of credits on your     |
|                             | Record                                  |
| Description                 | Enter text 'Upload CPD Record           |
|                             | effective from 1 XXX. Will be using the |
|                             | CPD Journal going forward.'             |
| Reflection                  | N/A                                     |
| Impact                      | N/A                                     |
| Action Points               | N/A                                     |
| Web link                    | N/A                                     |
| Evidence                    | Upload your CPD Record. Can you also    |
|                             | upload your CPD certificates obtained   |
|                             | when using the record.                  |
| Save                        | Select 'Save'                           |

**1.5** Below are screenshots of the entry added to the journal, for reference.

| CPD Record                                                                                                |                                                                                           |                  | Namehitis of the eventuacilyity                                                                                                    |
|----------------------------------------------------------------------------------------------------|-------------------------------------------------------------------------------------------|------------------|----------------------------------------------------------------------------------------------------|
| For detailed information on how to complete this<br>form, please use our guidance document.               | or detailed information on how to complete this<br>ann, please use our guidance document. |                  |                                                                                                    |
|                                                                                                    | Pre 2020 - RCR CPD Re                                                                     | enel 🖌           |                                                                                                    |
| Sham                                                                                                    | Activity type 1                                                                           |                  |                                                                                                    |
| You can share your saved CPD entry with                                                                   | Pre-2020 - RCR CPD-PA                                                                     | cont 🖌           | What type of activity was this?                                                                                                    |
| spmeane for feedback before it's formally reviewed                                                        | Concerning in                                                                             |                  |                                                                                                    |
|                                                                                                    | +0.8xx 2024                                                                               | 1.2              |                                                                                                    |
| Cadeda                                                                                                    | 10 (9) 2001                                                                               |                  |                                                                                                    |
| You can permanently delete this activity, it will be<br>removed from your journal for the current period. | Time spent *<br>Hours/Guently: 1                                                          | dirume:          | Enter the number of hoursiguantity for the activity.                                                                                                    |
|                                                                                                    | 150                                                                                       | • •              | One hour equals one credit. Credits will be capped                                                                                                    |
|                                                                                                    | Castle                                                                                    | 5                |                                                                                                    |
|                                                                                                    | 153.00                                                                                    |                  |                                                                                                    |
|                                                                                                    |                                                                                           |                  |                                                                                                    |
|                                                                                                    | Description *                                                                             |                  | Provide a description of the event activity and the                                                                                                    |
|                                                                                                    | 2019. Will be using the O<br>forward.                                                     | PD Journal going | DARCOMM                                                                                                    |
|                                                                                                    |                                                                                           |                  |                                                                                                    |
|                                                                                                    |                                                                                           |                  |                                                                                                    |
|                                                                                                    | Reflection                                                                                |                  | How did this activity contribute to the development                                                                                                    |
|                                                                                                    |                                                                                           |                  | your knowledge, skills or professional behaviours?                                                                                                    |
|                                                                                                    |                                                                                           |                  |                                                                                                    |
|                                                                                                    |                                                                                           |                  |                                                                                                    |
|                                                                                                    |                                                                                           |                  |                                                                                                    |
|                                                                                                    |                                                                                           |                  |                                                                                                    |
|                                                                                                    |                                                                                           |                  |                                                                                                    |
|                                                                                                    |                                                                                           |                  |                                                                                                    |
|                                                                                                    |                                                                                           | 1                |                                                                                                    |
|                                                                                                    | December 1                                                                                |                  |                                                                                                    |
|                                                                                                    |                                                                                           |                  | What has been the short and long term inpact on<br>your professional practices and parient creek?<br>professional base ipon increasingles while and<br>professional base increasing practice changes as a<br>result?<br>What respects of your current practice wave<br>relationsed?                                                                                                    |
|                                                                                                    |                                                                                           |                  | <ul> <li>What changes in your teams department<br/>consciention's working were identified as a</li> </ul>                                                                                                    |
|                                                                                                    |                                                                                           |                  | How will this activity lead to income ment in                                                                                                    |
|                                                                                                    |                                                                                           |                  | gatient case and safety?                                                                                                    |
|                                                                                                    |                                                                                           | 1                |                                                                                                    |
|                                                                                                    |                                                                                           | //               |                                                                                                    |
|                                                                                                    | Action points                                                                             |                  | Outline any further intenting or development needs.                                                                                                    |
|                                                                                                    |                                                                                           |                  | Identified both for youxnell and/or team/ organization<br>If learning and development needs three been<br>Identified how do you internet to address these? Set<br>SMART objectures (i.e. Specific, Measurathis,<br>Activity, Relevant and Tane-Lound). If changes<br>professional practice (ride/state) or team-fore-<br>towe bases (dentified as teacestary, how do you play<br>to address team? |
|                                                                                                    |                                                                                           |                  |                                                                                                    |
|                                                                                                    |                                                                                           | 1                |                                                                                                    |
|                                                                                                    |                                                                                           |                  |                                                                                                    |
|                                                                                                    | Web Bink -                                                                                |                  |                                                                                                    |
|                                                                                                    | Web link .                                                                                |                  |                                                                                                    |
|                                                                                                    | Weblink                                                                                   |                  |                                                                                                    |
| Evidence                                                                                                  | Wed link >                                                                                |                  |                                                                                                    |
| Evidence                                                                                                  | Wed link >                                                                                |                  |                                                                                                    |

## My CPD

In progress

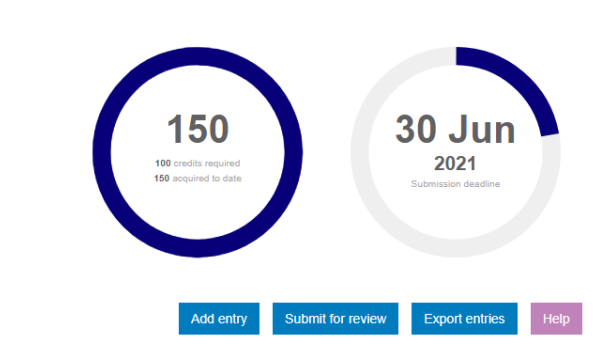

Period

Show filters 👻

29 Mar 2021 - 31 May 2021 👻

| Title                                                                                        | Credits | Date 🗸      | Complete |
|----------------------------------------------------------------------------------------------|---------|-------------|----------|
| CPD Record                                                                                   | 150.00  | 19 Apr 2021 | ~        |
| Sonographic mimics of benign and malignant thyroid nodules: Pictorial guide for radiologists | 0       | 30 Mar 2021 |          |